## Blackboard Support Center

Blackboard 7 Learning System QuickSheet • Faculty Instructional Technology Services • http://fits.uchc.edu • 860-679-2573

### Guest Availability: Giving Access to Guests within Blackboard

There are several steps in order to ensure your guest will have access to the course and content you interested in having them view. Just turning Guest Access on will not guarantee that your guest will have the appropriate access.

Guest Access needs to be turned on at the course level:

- Go to the **Course Control Panel** of the course you are interested in giving guest access to.
  - o Under Course Options please choose Settings
    - Choose Guest Access from the menu
    - Select Yes to allow guests to access the course
    - Click Submit

Guest Access

| Cancel ) Submit ) |
|-------------------|
|                   |

The content area in question needs to allow guest access:

- Go to the Course Control Panel of the course you are interested in giving guest access to.
  - o Under Course Options please choose Manage Course Menu
    - Select **Modify** for the content area in question (i.e.

### Assignments)

| Manage Course Menu                       |           |             |                 |                   |
|------------------------------------------|-----------|-------------|-----------------|-------------------|
| Add Content Area                         | Tool Link | Course Link | C External Link |                   |
| 1 Announcements                          |           |             |                 | Multy (Henore)    |
| 2 Pre-Test                               |           |             |                 | (Modily)(Renove)  |
| 3 Exams                                  |           |             |                 | (Modily) (Remove) |
| Content Area                             |           |             |                 | ( ModAr ) Barrow  |
| Content Area                             |           |             |                 |                   |
| 5 Faculty Informati<br>Staff Information | on        |             |                 | (Modly)(Ramov     |

# Blackboard Support Center

Blackboard 7 Learning System QuickSheet • Faculty Instructional Technology Services • http://its.uchc.edu • 860-679-2573

- Check off Allow Guest Access
- Click Submit

#### Update Assignments Area

| O Set Area Brownedies                      |                                                                                                    |
|--------------------------------------------|----------------------------------------------------------------------------------------------------|
| U Set Area Properties                      |                                                                                                    |
| Туре                                       | Content Area                                                                                                    |
| Name                                       | Assignments                                                                                                    |
|                                            | Assignments                                                                                                    |
|                                            | Suggestief maximum 18 characters.<br>Longer names that use wide characters may source problems with the button Neru style. |
|                                            | Betterger under Settinge to change the Monu style                                                                          |
| Allow Guest access                         |                                                                                                    |
| Allow Observer access                      |                                                                                                    |
| Available for Student/Participant<br>users | e                                                                                                    |
| @ Submit                                   |                                                                                                    |
| Required Field                             |                                                                                                    |
| Click Submit to finish. Click Cancel       | to quit.                                                                                                    |
|                                            | Carcel Submit                                                                                                    |
|                                            |                                                                                                    |

The "content" tools need to allow guest access:

- Go to the Course Control Panel of the course you are interested in giving guest access to.
  - Under Course Options please choose Manage Tools
    - Choose **Tool Availability** from the menu
      - Check off the tools you want the guest to have access to in the right column under Allow Guest
      - Click Submit

| Dool Availability              |                                      |
|--------------------------------|--------------------------------------|
| Tool                           | Available Allow Allow Guest Observer |
| Address Book<br>Address Book   |                                      |
| Announcements<br>Announcements | <b>d a</b>                           |
| Calendar<br>Calendar           | 년 · ·                                |